Manual de Uso

Sistema Integrado de Nómina de Asociados y Autoridades de Cooperativas y Mutuales

# Tabla de Contenidos

| Tabla de Contenidos                                                  | 2               |
|----------------------------------------------------------------------|-----------------|
| Módulo Nómina/Registro de asociados                                  | 3               |
| Objetivos                                                            | 3               |
| Perfil                                                               | 3               |
| Pantalla principal del sistema                                       | 3               |
| Anexo 1 "Instructivo datos Excell, carga masiva nómina de asociados" | 7               |
| Aspectos Funcionales                                                 | 10              |
| Anexo 2 "Instructivo datos Excel, bajas masivas nómina de asociados" | 12              |
| Respecto del archivoiError! Marcad                                   | or no definido. |
| Aspectos Funcionales                                                 | 14              |
| Módulo Nómina de autoridades                                         | 17              |
| Objetivos                                                            | 17              |
| Perfil                                                               | 17              |
| Pantalla principal del sistema                                       | 17              |

# Módulo Nómina/Registro de asociados

### **Objetivos**

El módulo Nómina/Registro de asociados permite a las entidades cargar y mantener actualizada su respectiva nómina de asociados.

### Perfil

El sistema permitirá operar el módulo desde los sistemas habilitados en la página web del INAES.

### Pantalla principal del sistema

Se pueden visualizar todos los módulos que la entidad tiene habilitadados. El usuario debe seleccionar la opción "Nómina de Asociados":

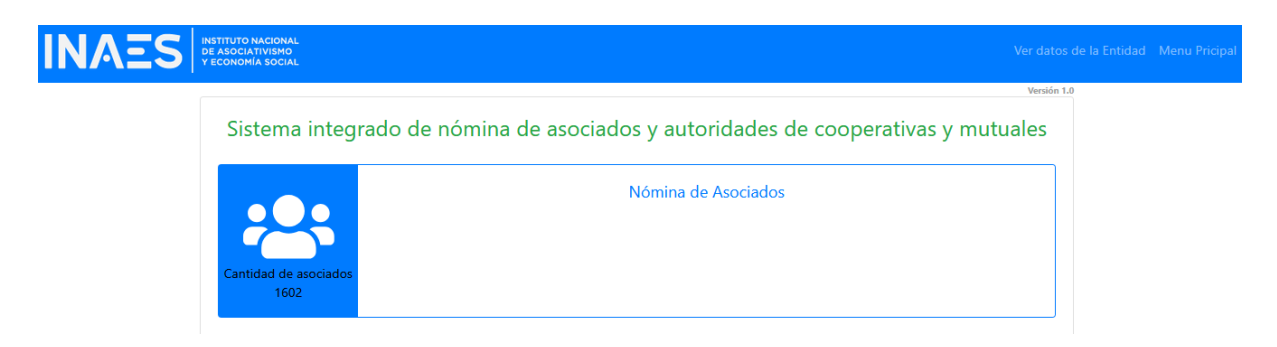

En la siguiente pantalla, se puede visualizar la Nómina de asociados de la entidad que corresponda.

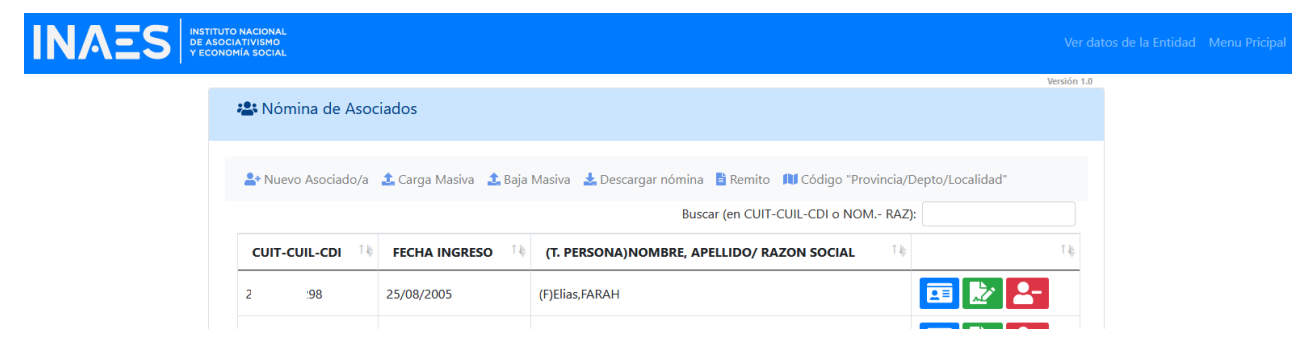

Con las herramientas del menú se podrá:

• Realizar la carga de un nuevo asociado/a.

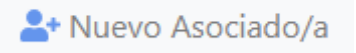

Se debe completar la información solicitada en el formulario y guardar.

| CUIT - CUIL - CDI *:              | Fecha de Ingreso*: |   |
|-----------------------------------|--------------------|---|
|                                   | dd / mm / aaaa     | Ö |
| Seleccione Tipo de Persona*: 🛛 Hu | mana 🗆 Jurídica    |   |
|                                   |                    |   |
| Nivel de riesgo:                  |                    |   |

• Realizar la carga masiva de asociados por medio de un archivo.

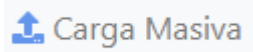

- Consultar Anexo I "Instructivo datos Excell, carga masiva nómina de asociados".
- Realizar la carga de baja

# 🏦 Baja Masiva

- Consultar Anexo II "Instructivo datos Excell, bajas masivas nómina de asociados".
- Descargar la nómina en formato Excell.

| 🛓 D    | escargar nómina                                      |              |   |
|--------|------------------------------------------------------|--------------|---|
|        |                                                      | ✓ – ₫ X      |   |
| isulta | 80% 🟠                                                | ල 👱 ල් ද ≡   |   |
|        | Nomina_Asociado_Entidad_CUIT_30<br>Completo — 182 KB | 11-2025.xlsx | ^ |

Generar remito

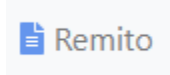

Por medio del botón "Generar remito", el sistema registrará la cantidad de altas y bajas desde el último remito generado.

| NÚMERO DE<br>REMITO | t ↓   | FECHA     | t<br>Î | Buscar (en M<br>CANTIDAD DE<br>ASOCIADOS/AS | NUMERO DE REMITO O FECHA | CANTIDAD DE<br>BAJAS |
|---------------------|-------|-----------|--------|---------------------------------------------|--------------------------|----------------------|
|                     |       |           |        | Buscar (en M                                | NUMERO DE REMITO o FECHA | ):                   |
|                     |       |           |        |                                             |                          |                      |
| 💶 - Generar Remito  |       |           |        |                                             |                          |                      |
|                     |       |           |        |                                             |                          | ← Volver             |
| nitos de la nómir   | na de | asociados |        |                                             |                          |                      |

• Consultar el código de "provincia-departamento-localidad" que es necesario en caso de realizar cargas masivas.

| Consulta        |                |     |              |   |
|-----------------|----------------|-----|--------------|---|
| Provincia*:     | Departamento*: |     | Localidad*:  |   |
| CAPITAL FEDERAL | Comuna 1       | ~   | Constitución | ~ |
|                 | 02001010       | 001 |              |   |

Para cada uno de los asociados cargados se podrá:

| CUIT-CU | IL-CDI 14 | FECHA INGRESO | (T. PERSONA)NOMBRE, APELLIDO/ RAZON SOCIAL | тђ | Τą    |
|---------|-----------|---------------|--------------------------------------------|----|-------|
| 20      | 8         | 25/08/2005    | (F)Elias,FARAH                             |    | 💷 🛃 🎦 |

• Consultar los datos que tiene el asociado cargado.

Código "Provincia/Depto/Localidad"

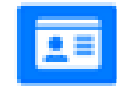

| DATOS DE PERSONA ASOCIADA                      | x                                    |  |  |  |
|------------------------------------------------|--------------------------------------|--|--|--|
| CUIT - CUIL - CDI: 20 8                        | Fecha de Ingreso: 25/8/2005 00:00:00 |  |  |  |
|                                                | Tipo de Persona: FISICA              |  |  |  |
| Apellido y Nombre: FARAH, Elias                | Número Asociado: 3055                |  |  |  |
| Tipo Documento: DNI                            | Número Documento: 1 29               |  |  |  |
| ¿Está expuesto/a politicamente?: NO especifica |                                      |  |  |  |

• Editar los datos del asociado.

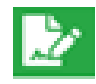

| CUIT/CUIL/CDI DE LA | PERSONA ASOCIADA | A EDITAR: 20 |
|---------------------|------------------|--------------|
|                     |                  |              |

# Fecha de Ingreso\*:

25/08/2005

Seleccione Tipo de Persona\*: 🗹 Humana 👘 🗆 Jurídica

| ERSONA HUMANA      |                     |
|--------------------|---------------------|
| Nombre/s *:        | Apellido *:         |
| Elias              | FARAH               |
| Tipo Documento *:  | Número Documento *: |
| DNI ~              | 17                  |
| Número Asociado *: |                     |
| 2055               |                     |

• Dar de baja al asociado.

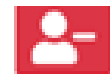

| FORMULARIC    | D DE BAJA DEL ASOCI    | ADO/A |  |  |  |  |  |
|---------------|------------------------|-------|--|--|--|--|--|
| Fec           | ha de Egreso *:        |       |  |  |  |  |  |
| de            | d/mm/aaaa              |       |  |  |  |  |  |
| Medie         | Medida Disciplinaria*: |       |  |  |  |  |  |
| $^{\circ}$ SI | ○ No                   |       |  |  |  |  |  |
| Ca            | usa Egreso *:          |       |  |  |  |  |  |
|               |                        |       |  |  |  |  |  |
|               |                        |       |  |  |  |  |  |
|               |                        | lti.  |  |  |  |  |  |
| Cancelar      | Eliminar               |       |  |  |  |  |  |
|               |                        |       |  |  |  |  |  |

|    | Archivo de Importación                      |                       |                                                                                   |                          |                                 |                                    |  |
|----|---------------------------------------------|-----------------------|-----------------------------------------------------------------------------------|--------------------------|---------------------------------|------------------------------------|--|
| ID | Campo                                       | Debe ir en el         | Descripción                                                                       | Descripción de           | CONDICION                       |                                    |  |
|    | •                                           |                       |                                                                                   | Variable                 | Mutuales                        | Cooperativas                       |  |
| 1  | CUIT Entidad                                | 1234567890            | Sin guiones, puntos o<br>espacios                                                 | Número                   | Oblig                           | atorio                             |  |
| 2  | Fecha Ingreso                               | DD-MM-<br>AAAA        | DD-MM-AAAA                                                                        | Formato : DD-MM-<br>AAAA | Oblig                           | atorio                             |  |
| 3  | CUIT / CUIT /<br>CDI                        | 1234567890            | Sin guiones, puntos o<br>espacios                                                 | Número                   | Oblig                           | atorio                             |  |
| 4  | Tine Demons                                 | 1                     | Física                                                                            | Númoro                   | Oblig                           | otorio                             |  |
| 4  | Tipo Persona                                | 2                     | Jurídica                                                                          | Numero                   | Dilg                            | atorio                             |  |
|    |                                             | 1                     | Activos                                                                           |                          |                                 |                                    |  |
| E  | Catagoría                                   | 2                     | Adherentes                                                                        | Númoro                   | Obligatoria                     | No Obligatoria                     |  |
| Э  | Calegona                                    | 3                     | Participantes                                                                     | Numero                   | Obligatorio                     | No Obligatorio                     |  |
|    |                                             | 4                     | Otros                                                                             |                          |                                 |                                    |  |
| 6  | Número<br>Asociado                          | 1234567890            |                                                                                   | Número                   | No Obligatorio                  | Obligatorio si<br>Tipo Persona = 1 |  |
| 7  | Denominación                                | XXXXXXXX              |                                                                                   | 255 Caracteres max       | Obligatorio si Tipo Persona = 2 |                                    |  |
| 8  | Apellido                                    | XXXXXXXX              |                                                                                   | 60 Caracteres max        | Obligatorio si Tipo Persona = 1 |                                    |  |
| 9  | Nombre                                      | XXXXXXXX              |                                                                                   | 60 Caracteres max        | Obligatorio si Tipo Persona = 1 |                                    |  |
|    | Tipo                                        | 1<br>2                | Cédula de Identidad<br>Documento Nacional<br>Único                                |                          |                                 |                                    |  |
| 10 | Documento                                   | 3                     | Libreta Cívica                                                                    | Número                   | Obligatorio si Ti               | po Persona = 1                     |  |
|    |                                             | 4                     | Libreta de                                                                        |                          |                                 |                                    |  |
|    |                                             | 5                     | Enrolamiento                                                                      |                          |                                 |                                    |  |
| 8  | Número de<br>Documento                      | Hasta 8<br>caracteres | En el caso de<br>personas físicas,<br>debe contener al<br>número de<br>documento. | 8 Caracteres max         | Obligatorio si Ti               | po Persona = 1                     |  |
| 10 | Calle                                       | XXXXXXXX              |                                                                                   | 100 Caracteres max       | Oblig                           | atorio                             |  |
| 11 | Número                                      | XXXXXXXX              |                                                                                   | 100 Caracteres max       | No Obl                          | igatorio                           |  |
| 12 | Piso                                        | XXXXXXXX              |                                                                                   | 10 Caracteres max        | No Obl                          | igatorio                           |  |
| 13 | Departamento                                | XXXXXXXX              |                                                                                   | 100 Caracteres max       | No Obl                          | igatorio                           |  |
| 14 | Código<br>Provincia-<br>Depto-<br>Localidad | 1234567890            | Consultar el<br>nomenclador en la<br>Web.                                         | Número                   | Oblig                           | atorio                             |  |
| 15 | Código Postal                               | XXXXXXXX              |                                                                                   | 8 Caracteres máx.        | No Obl                          | igatorio                           |  |
| 16 | Fecha<br>Resolución                         | DD-MM-<br>AAAA        | DD-MM-AAAA                                                                        | Formato : DD-MM-<br>AAAA | No Obligatorio                  | Obligatorio                        |  |
| 17 | Órgano                                      | XXXXXXXX              |                                                                                   | 100 Caracteres máx.      |                                 | Obligatorio                        |  |

# Anexo I: "Instructivo datos Excell, carga masiva nómina de asociados"

|    | Emisor                       |                     |                                   |                             |                |             |
|----|------------------------------|---------------------|-----------------------------------|-----------------------------|----------------|-------------|
| 18 | Ctas. Sociales<br>Suscriptas | 1234567890          |                                   | Número                      |                | Obligatorio |
| 19 | Ctas. Sociales<br>Integradas | 1234567890          |                                   | Número                      |                | Obligatorio |
| 20 | Mail                         | ejemplo@ab<br>c.com |                                   | Formato:<br>ejemplo@abc.com | No Obl         | igatorio    |
| 21 | Teléfono                     | 1234567890          | Sin guiones, puntos o<br>espacios |                             | No Obl         | igatorio    |
| 22 | Observación                  |                     |                                   |                             | No Obligatorio |             |
| 23 | Valor Cuota                  | 1234567890          |                                   | Número                      |                | Obligatorio |

• El sistema no analiza y descarta en forma automática la primer fila del archivo, ya que este lo toma como su cabecera.

Respecto del archivo:

- El mismo podrá tener las extensiones .TXT o .CSV
- El separador de campos es punto y coma (;)
- El separador de registros (filas) podrá ser estilo windows (cr + lf) o estilo linux (cr)
- Deben agregarse los títulos de los campos (Importante: el proceso de manera automática descartará la primera fila ya que esta espera que se encuentre los títulos)

Se puede descargar una plantilla desde la pantalla "CARGA MASIVA DE ASOCIADOS/AS" con el botón "Descargar CSV con estructura válida".

### CARGA MASIVA DE ASOCIADOS/AS

| C | SV para subida masiva de Asociados/as |        |
|---|---------------------------------------|--------|
|   | archivo a subir                       | Elegir |
|   |                                       |        |

Hago click en los tres puntos (...) del archivo "Excell carga nómina asociado.csv" y seleccionar la opción "Descargar".

| Nombre 🔺                         | naño   | Modificado  |
|----------------------------------|--------|-------------|
| Excell baja nomina asociado.csv  | < 1 KB | hace 2 años |
| Excell carga nomina asociado.csv | < 1 KB | hace 2 años |
| 2 archivos                       | 587 B  |             |
| S Abrir en ONLYOFFICE            |        |             |

Una vez descargado el archivo, se debe editar y cargar los asociados correspondientes.

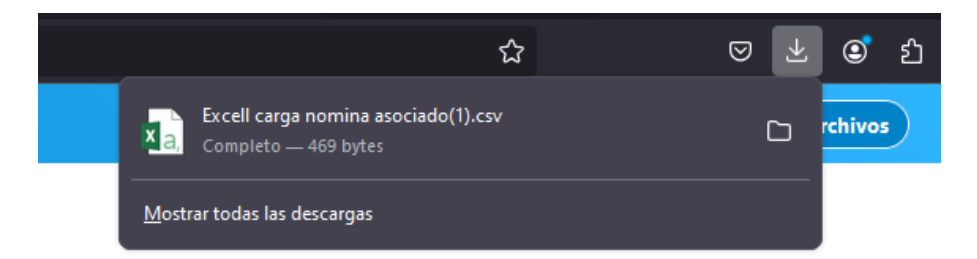

Este archivo que se encuentra en formato Excel (.xlsx).

| Archivo                                | Inicio I                                                            | nsertar Diseñ                                                                        | o de página                          | Fórmulas                       | Datos I                                   | Revisar Vi                                       | sta Equipo                                                                   | Diseño                                             |                                                 |                                                                           |                                             |                             |
|----------------------------------------|---------------------------------------------------------------------|--------------------------------------------------------------------------------------|--------------------------------------|--------------------------------|-------------------------------------------|--------------------------------------------------|------------------------------------------------------------------------------|----------------------------------------------------|-------------------------------------------------|---------------------------------------------------------------------------|---------------------------------------------|-----------------------------|
|                                        | Calibri                                                             | * 11                                                                                 | A A =                                | ≡                              | Ҏ Aju                                     | istar texto                                      | Genera                                                                       |                                                    | ₽≠                                              |                                                                           |                                             |                             |
| Pegar 🔸                                | N <i>K</i>                                                          | <u>s</u> • 🖽 • 🖧                                                                     | •• <u>A</u> • =                      | = = • •                        | Cor                                       | mbinar y centr                                   | rar * <b>\$ * 9</b>                                                          | % 000 500 000                                      | Formato<br>condiciona                           | Dar formato<br>• como tabla •                                             | Estilos de<br>celda *                       | Insertar Elimi              |
| ortapapele                             | s Fa                                                                | Fuente                                                                               | 5                                    |                                | Alineación                                |                                                  | 5 N                                                                          | lúmero 5                                           |                                                 | Estilos                                                                   |                                             | Celo                        |
| A1                                     | -                                                                   | $\times \checkmark$                                                                  | f <sub>x</sub> CUIT                  |                                |                                           |                                                  |                                                                              |                                                    |                                                 |                                                                           |                                             |                             |
| al 4                                   |                                                                     |                                                                                      |                                      |                                |                                           |                                                  |                                                                              |                                                    |                                                 |                                                                           |                                             |                             |
| <u> </u>                               | А В                                                                 | С                                                                                    | D                                    | E                              | F                                         | G                                                | н                                                                            | J                                                  | к                                               | L                                                                         | м                                           | N                           |
| 1 CUIT                                 | A B<br>fecha                                                        | C<br>_i ▼ cuit_cu ▼                                                                  | D<br>tipo_pe <mark>▼</mark>          | E<br>ategor <mark>▼</mark> nro | Fas(▼_de                                  | G<br>nom ▼ ape                                   | H I<br>llidc <mark> ▼</mark> nomb                                            | J<br>re ▼ id_tipo_▼                                | K<br>nro_do ▼                                   | L<br>calle ▼ nu                                                           | M<br>umerc 🗙 p                              | N<br>iso <mark>▼</mark> dep |
| 1 CUIT<br>2 30                         | A B<br>✓ fecha<br>758 1941-                                         | C<br>_i ▼ cuit_cu ▼<br>10-2 27058591                                                 | D<br>tipo_pe <mark>▼</mark> 0        | E<br>ategor <mark>▼</mark> nro | F de<br>_as(▼ de                          | G<br>nom ▼ ape<br>BON                            | H I<br>Ilide nomb<br>NIFACI (Esther                                          | J<br>re <mark> = id_tipo =</mark><br>D 1           | K<br>nro_do ▼<br>587                            | L<br>calle <b>v</b> nu<br>18 entre 5/30                                   | M<br>umerc y<br>052                         | N<br>iso <mark>▼</mark> dep |
| 1 CUIT<br>2 30<br>3 30                 | A B<br>Fecha<br>758 1941-<br>758 1944-0                             | C<br>_i <b>v</b> cuit_cu v<br>10-2 27058591<br>08-2 20020862                         | D<br>tipo_pe • 0<br>1                | E<br>sategoi 💌 nro             | F de<br>_as(▼ de<br>52<br>80              | G ape<br>nom Z ape<br>BON<br>MAR                 | H I<br>Ilide nomb<br>NIFACI Esther<br>RTIN Migue                             | J<br>re <mark>▼ id_tipo ▼</mark><br>D 1<br>I Ang 1 | K<br>nro_do ▼<br>58 0                           | L<br>calle r nu<br>18 entre 5/30<br>Ramón Fra 33                          | M<br>umerc y<br>052<br>323                  | N<br>iso 🔽 deg              |
| 1 CUIT<br>2 3C<br>3 30<br>4 30         | A B<br>Fecha<br>758 1941-<br>758 1944-<br>758 1948-                 | C<br>i cuit_cu<br>10-2 27058591:<br>08-2 20020862:<br>06-1 20032469:                 | D<br>tipo_pe ▼ 0<br>1<br>1           | E<br>ategor <mark>▼</mark> nro | F de<br>as ✓ de<br>52<br>80<br>135        | G ape<br>nom • ape<br>BON<br>MAR<br>AFO          | H I<br>Ilide nomb<br>NIFACI (Esther<br>RTIN Migue<br>NSO André               | J<br>rr v id_tipo v<br>D 1<br>el Ang 1<br>s 2      | K<br>nro_do<br>5<br>2<br>3<br>2                 | L<br>calle v nu<br>18 entre 5/30<br>Ramón Fra 33<br>Beazley 10            | M<br>umerc • p<br>052<br>823<br>016         | N<br>iso 🔽 dep              |
| 1 CUIT<br>2 3C<br>3 30<br>4 3C<br>5 30 | A B<br>• fecha<br>758 1941-<br>758 1944-1<br>758 1948-1<br>δ8 1950- | C<br>i cuit_cu v<br>10-2 27058591<br>08-2 20020862<br>06-1 20032469<br>12-1 20035093 | D<br>tipo_pe • 0<br>1<br>1<br>1<br>1 | E<br>categor ▼ nro             | F de<br>as v de<br>52<br>80<br>135<br>176 | G apel<br>nom Y apel<br>BON<br>MAR<br>AFO<br>COR | H I<br>Ilide nomb<br>NIFACI(Esther<br>RTIN Migue<br>NSO André<br>RREA A Saúl | J<br>r v id_tipo v<br>D 1<br>I Ang 1<br>s 2<br>1   | K<br>nro_do ¥<br>58 1<br>2 18<br>2 32 18<br>3 0 | L<br>calle ru<br>18 entre 5/30<br>Ramón Fra 33<br>Beazley 10<br>Castro 86 | M<br>umerc > p<br>052<br>323<br>016<br>50 P | N<br>iso de;<br>B 3         |

**IMPORTANTE**: Tener en cuenta que el sistema de manera automática descarta la primer fila, ya que considera que es la cabecera del archivo.

El usuario podrá consultar el código "Provincia/Depto/Localidad" en la opción "Código "Provincia/Depto/Localidad"

| 🐣 Nómina de Asociados           |                 |                    |                                               |
|---------------------------------|-----------------|--------------------|-----------------------------------------------|
| 🏖 Nuevo Asociado/a 🔹 Carga Masi | a 🤰 Baja Masiva | 🛓 Descargar nómina | 🖹 Remito 🚺 Código "Provincia/Depto/Localidad" |
|                                 |                 | Buscar             | (en CUIT-CUIL-CDLo NOM RAZ):                  |

Para poder cargar el archivo al sistema debo guardar el mismo en formato CSV, de la siguiente forma.

Selecciono Archivo, luego "Guardar como" y "Examinar" y busco el lugar donde se va a guardar

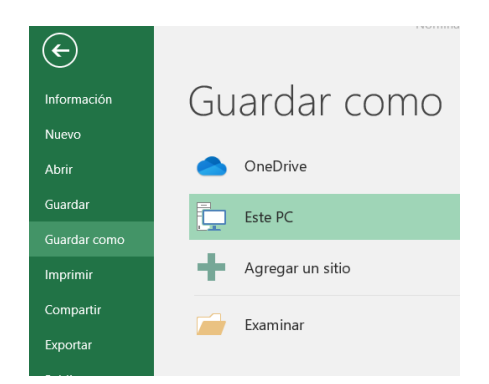

### IMPORTANTE: En tipo selecciono CSV (delimitado por comas) y presiono guardar.

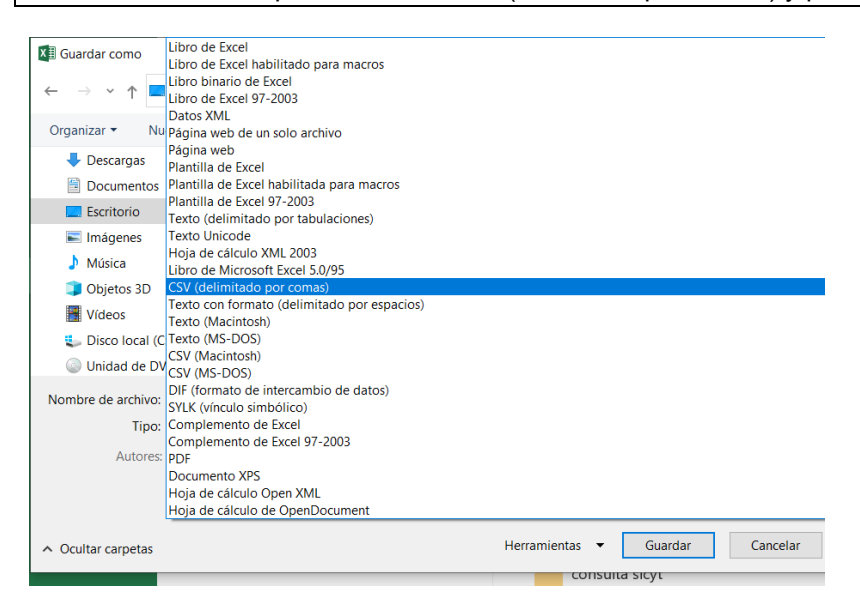

#### En caso de que solicite confirmación, presionar "SI".

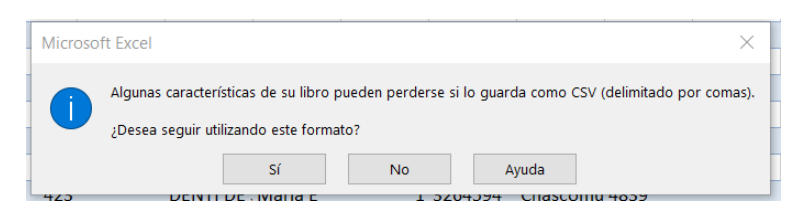

### Aspectos Funcionales

#### Para acceder a la pantalla de importación, se utiliza el botón Carga Masiva.

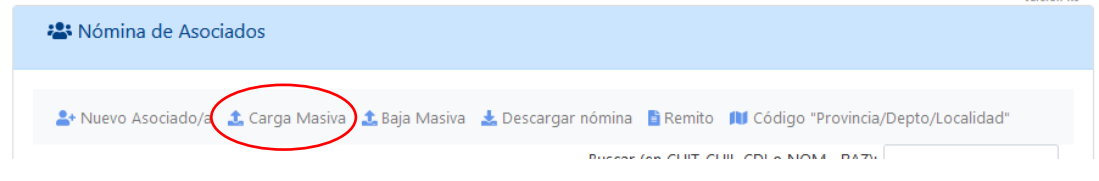

Una vez en la pantalla de importación, se debe seleccionar el archivo para importar utilizando el botón **Elegir...** 

| CSV para subida masiva de Asociados/as |        |                    |  |
|----------------------------------------|--------|--------------------|--|
|                                        | Elegir | R Procesar archivo |  |
| archivo a subir                        | cicgi  |                    |  |

Una vez seleccionado el archivo se lanza el proceso de importación pulsando "Procesar archivo".

El sistema procesará todos los asociados contenidos en el archivo, mostrará en la columna izquierda los asociados que tienen algún dato con error y con una serie de botones que me permitirá:

| Consultar el error        | i    |   |
|---------------------------|------|---|
| Editar los datos del asoc | iado | ľ |
| Eliminar de la lista      | ×    |   |

En la columna de la derecha se visualizarán los asociados que se encuentran en condiciones de ser cargados al sistema.

Si el usuario decide guardar los asociados que están en condiciones de ser cargados, deberá presionar el botón "Guardar los asociados/as analizados/as exitosamente".

|         | CAF           | RGA MASI       | VA DE ASOCIADOS/A              | S        | ← Volver      |               |                                                                           | ← Volver              |
|---------|---------------|----------------|--------------------------------|----------|---------------|---------------|---------------------------------------------------------------------------|-----------------------|
|         |               |                | Volver a Cargar el CSV         |          |               | Guardar los a | sociados/as anlizado/s e                                                  | xitosamente           |
|         |               |                | FILAS DEL EXCEL QUE NO VALIDAN |          |               |               | FILAS DEL EXCEL QUE VALIDAN CORRE<br>Se analizaron 1599 asociados/as exit | CTAMENTE<br>osamente. |
|         | FILA<br>EXCEL | CUIT/CUIL/CDI  | TIPO PERSONA                   | ACCIONES | FILA<br>EXCEL | CUIT/CUIL/CDI | TIPO PERSONA                                                              | ACCIONES              |
|         | 2             | 27 7           | FISICA                         | i 🗹 🗙    | 8             | 27 1          | FISICA                                                                    | ĭ ×                   |
| onfi    | irmo          | la carç        | ga.                            |          |               |               |                                                                           |                       |
| 🕀 loca  | alhost:44     | 306            |                                |          |               |               |                                                                           |                       |
| Confirn | na Guard      | lar los asocia | ados/as                        |          |               |               |                                                                           |                       |
|         |               |                | Aceptar                        | Cancelar |               |               |                                                                           |                       |

De estar manera se puede cargar la Nómina/Registro de asociados.

| A Nómina de Asoc    | iados                 |                                                         |                   |
|---------------------|-----------------------|---------------------------------------------------------|-------------------|
| • Nuevo Asociado (a | ▲ Carga Magiya ▲ Paia | Marina 🔸 Descargar pómina 📑 Pamita 💷 Código "Provincia/ | Donto (Localidad" |
|                     | 🛃 Carga Masiva 📑 Baja | Buscar (en CUIT-CUIL-CDI o NOM RAZ                      |                   |
| CUIT-CUIL-CDI       | FECHA INGRESO         | (T. PERSONA)NOMBRE, APELLIDO/ RAZON SOCIAL              | T.¢               |
| 20 8                | 25/08/2005            | (F)Elias,FARAH                                          | 📼 🔛 🎦             |
| 20010001000         | 07/06/1074            |                                                         |                   |

# Anexo 2 "Instructivo datos Excell, bajas masivas nómina de asociados"

| Archivo de Importación |                         |                |                                   |                          |             |              |  |  |  |
|------------------------|-------------------------|----------------|-----------------------------------|--------------------------|-------------|--------------|--|--|--|
| ID                     | Campo                   | Debe ir en el  | Descripción                       | Descripción de           | CONDICION   |              |  |  |  |
|                        |                         | archivo        |                                   | Variable                 | Mutuales    | Cooperativas |  |  |  |
| 1                      | CUIT Entidad            | 1234567890     | Sin guiones, puntos o<br>espacios | Número                   | Ob          | ligatorio    |  |  |  |
| 2                      | CUIT / CUIT / CDI       | 1234567890     | Sin guiones, puntos o<br>espacios | Número                   | Obligatorio |              |  |  |  |
| 3                      | Fecha Egreso            | DD-MM-<br>AAAA | DD-MM-AAAA                        | Formato : DD-MM-<br>AAAA | Ob          | ligatorio    |  |  |  |
| 4                      | Causa egreso            | XXXXXXXX       |                                   | 300 Caracteres           | Ob          | ligatorio    |  |  |  |
| 5                      | Medida<br>disciplinaria | SI/NO          | SI/NO                             | SI/NO                    | Ob          | ligatorio    |  |  |  |

• El sistema no analiza la primer fila del archivo y lo descarta de forma automática ya que lo toma como sula cabecera del mismo.

Respecto del archivo:

- El mismo podrá tener las extensiones .TXT o .CSV
- El separador de campos es punto y coma (;)
- El separador de registros (filas) podrá ser estilo windows (cr + lf) o estilo linux (cr)
- Deben agregarse los títulos de los campos (Importante: el proceso de manera automática descartará la primer fila ya que espera que se encuentren los títulos)

Se puede descargar una plantilla desde la pantalla "BAJA MASIVA DE ASOCIADOS/AS" con el botón "Descargar CSV con estructura válida".

#### BAJA MASIVA DE ASOCIADOS/AS

| CSV para subida masiva de Asociados/as |        |
|----------------------------------------|--------|
| archivo a subir                        | Elegir |
|                                        |        |
|                                        |        |

Hago click en los tres puntos (...) del archivo "Excell baja nómina asociado.csv" y seleccionar la opción "Descargar".

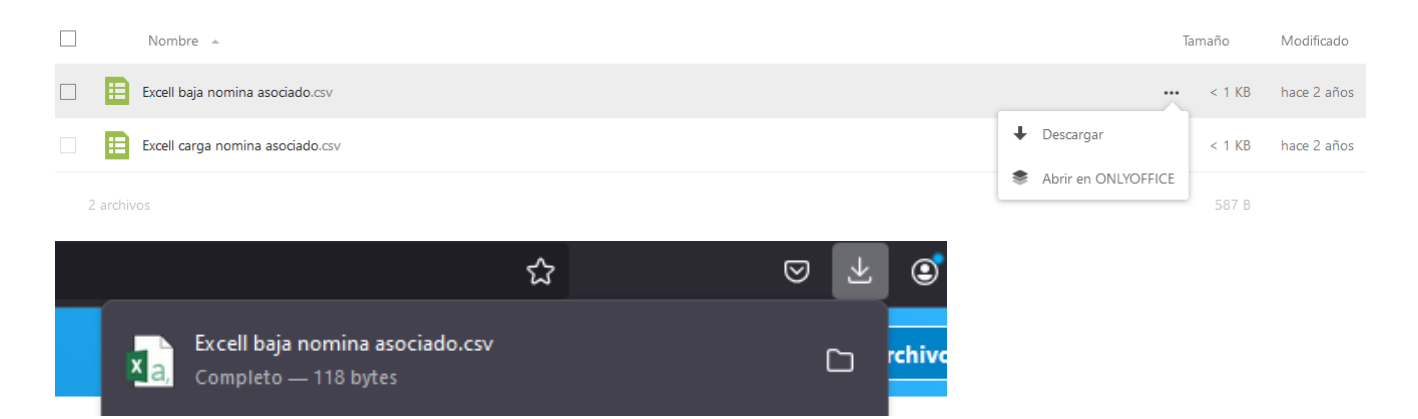

Una vez descargado el archivo lo edito y agrego los datos de los asociados dados de baja.

| E                                                                                                    | י <b>ר ה</b> | e              | ;         |                  |              |                  |  |
|----------------------------------------------------------------------------------------------------|--------------|----------------|-----------|------------------|--------------|------------------|--|
| Arc                                                                                                    | hivo Inicio  | Inserta        | r Dise    | eño de página    | Fórmulas     | Datos Revisar    |  |
| Image: Contar       Calibri       11       A       A       Image: Contar         Pegar       Image: Contar       N       K       S       Image: Contar       Image: Contar         N       K       S       Image: Contar       Image: Contar       Image: Co |              |                |           |                  |              |                  |  |
|                                                                                                    | Portapapeles | r <sub>a</sub> |           | Fuente           | G.           | Alinea           |  |
| A1                                                                                                    | ~            | : ×            | ~         | <i>fx</i> Cuit E | intidad      |                  |  |
|                                                                                                    | А            |                | В         | С                | D            | E                |  |
| 1                                                                                                    | Cuit Entidad | Cuit / C       | uil / Cdi | Fecha Egreso     | Causa Egreso | Medida disciplin |  |
| 2                                                                                                    | 30           | 20             | 1         | 22/5/2009        | Renuncia     | SI               |  |
| 3                                                                                                    |              |                |           |                  |              |                  |  |

Este archivo se encuentra en formato Excell (.xlsx).

**IMPORTANTE**: Tener en cuenta que el sistema de manera automática descarta la primer fila, ya que considera que es la cabecera del archivo.

Para poder subir el archivo al sistema, se debe guardar con formato CSV, de la siguiente forma:

Selecciono Archivo, luego "Guardar como" y "Examinar". Se busca el lugar donde se va a guardar.

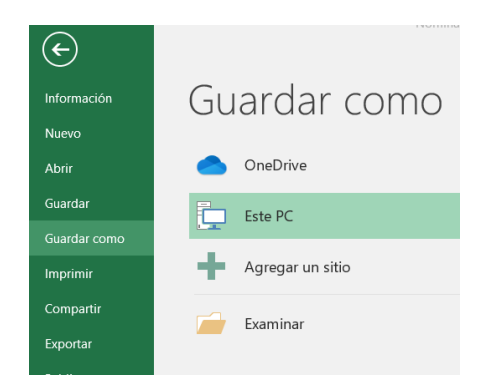

### IMPORTANTE: En tipo selecciono CSV (delimitado por comas) y presiono guardar.

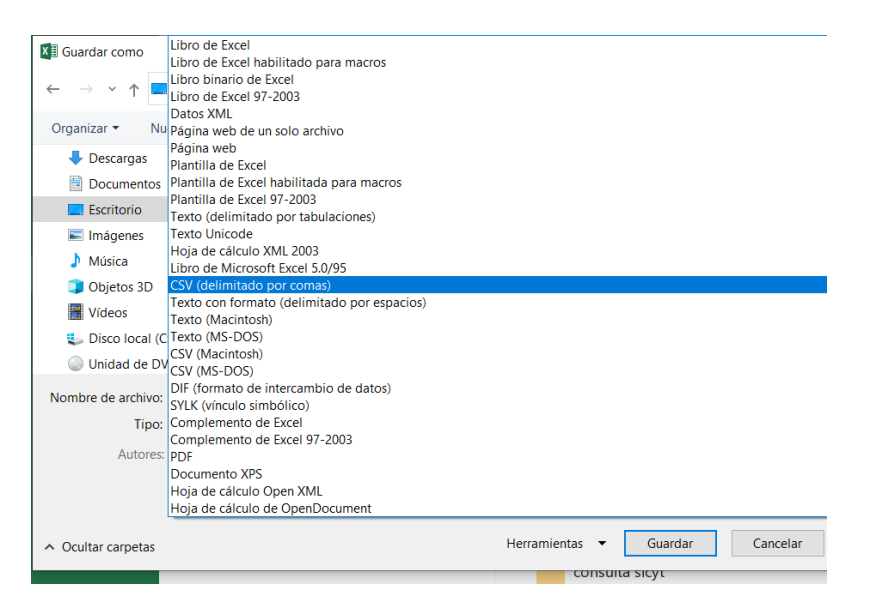

### En caso de que solicite confirmación presionar "SI".

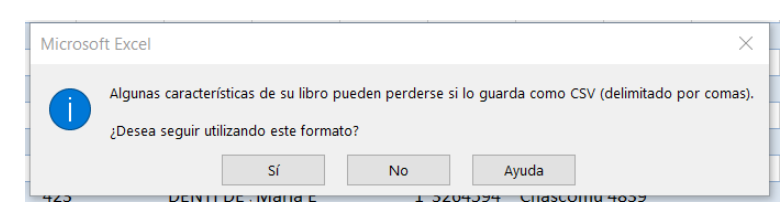

#### Aspectos Funcionales

Para acceder a la pantalla de importación, utilizar el botón "Baja Masiva".

| 🚢 Nómina de Asociados                                                                                            |     |
|----------------------------------------------------------------------------------------------------|-----|
| 🏝 Nuevo Asociado/a 🏦 Carga Masiva 🏦 Baja Masiva 🏂 Descargar nómina   Remito 💵 Código "Provincia/Depto/Localidad" |     |
| CUIT-CUIL-CDI       14       FECHA INGRESO       14       (T. PERSONA)NOMBRE, APELLIDO/ RAZON SOCIAL       14    | î.⊫ |

Una vez en la pantalla de importación, seleccionar el archivo para importar utilizando el botón "Elegir".

| CSV para subida masiva de Asociados/as  |        |                    |  |
|-----------------------------------------|--------|--------------------|--|
| archivo a subir                         | Elegir | 🔀 Procesar archivo |  |
| 🛓 - Descargar CSV con estructura válida |        |                    |  |

Una vez seleccionado el archivo se lanza el proceso de importación pulsando "Procesar archivo".

El sistema procesará todos los asociados contenidos en el archivo y mostrará en la columna izquierda los asociados que tienen algún dato con error y con una serie de botones que permitirá:

| Consultar el error          |      |
|-----------------------------|------|
| Editar los datos del asocia | do 🗹 |
| Eliminar de la lista        | ×    |

En la columna de la derecha se visualizarán los asociados que se encuentran en condiciones de ser dados de baja de la Nómina en el sistema.

Si el usuario considera guardar los asociados que están en condiciones de ser dados de baja, deberá presionar el botón "Guardar las bajas de los/as asociados/as analizados/as exitosamente".

| BAJA MASIVA DE ASOCIADOS/AS |               |                          |                     |                                     | ← Volver                       |
|-----------------------------|---------------|--------------------------|---------------------|-------------------------------------|--------------------------------|
|                             |               | Volver a Cargar el Excel |                     | Guardar las bajas de los/as asociad | dos/as anlizado/s exitosamente |
|                             |               |                          | FILAS DEL EXCI      | EL QUE NO VALIDAN                   |                                |
| FILA EXCEL                  | CUIT/CUIL/CDI |                          | FECHA EGRESO        | CAUSA EGRESO                        | ACCIONES                       |
| 3                           | 21 19         |                          | 22/5/2000 00:00:00  |                                     | i 🗹 🗙                          |
|                             |               |                          | FILAS DEL EXCEL QUE | VALIDAN CORRECTAMENTE               |                                |
| FILA EXCEL                  | CUIT/CUIL/CDI | FECHA EGRESO             | CAUSA EGRESO        |                                     | ACCIONES                       |
| 2                           | 20 8          | 22/5/2009 00:00:00       | Renuncia            |                                     | × ×                            |

# Confirmo la carga.

| 🕀 localhost:44306                           |         |          |
|---------------------------------------------|---------|----------|
| Confirma Guardar las bajas de los asociados | ;/as    |          |
|                                             | Aceptar | Cancelar |

# Módulo Nómina de Autoridades

### Objetivos

El módulo Nómina de Autoridades permite a las cooperativas y mutuales cargar y mantener actualizada su respectiva Nómina de autoridades.

### Perfil

El sistema permitirá operar el módulo desde los sistemas habilitados en la página web del INAES.

### Pantalla principal del sistema

Se pueden visualizar todos los módulos que la entidad tiene habilitados.

| INAES | INSTITUTO NACIONAL<br>DE ASOCIATIVIEMO<br>Y ECONOMÍA SOCIAL                |                         |
|-------|----------------------------------------------------------------------------|-------------------------|
|       | Sistema integrado de nómina de asociados y autoridades de cooperativas y n | Versión 1.0<br>nutuales |
|       | Nómina de Asociados<br>Cantidad de asociados<br>1602                       |                         |
|       | Nómina de autoridades                                                      |                         |

En este caso la entidad, deberá primero completar la carga de la nómina de asociados (en el módulo: Nómina de Asociados). En caso contrario el sistema no le habilitará la carga de la nómina de autoridades.

Una vez completa la nómina de asociados, el sistema mostrará la siguiente pantalla. Se deberá seleccionar la opción "Nómina de autoridades".

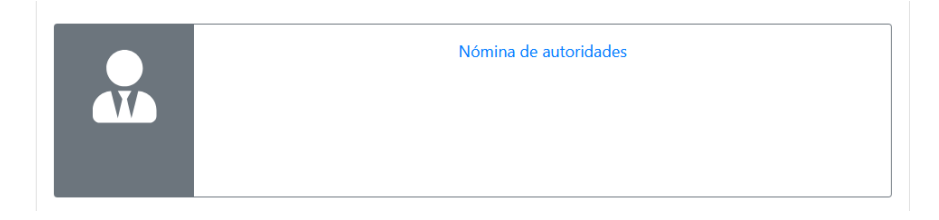

En este módulo se podrá cargar y consultar la Nóminas de autoridades cargadas por la entidad.

| INA | ES Instituto nacional<br>de asociativismo<br>y economía social |       | Ver      | r datos de la Entidad | l Menu Pricipa |
|-----|----------------------------------------------------------------|-------|----------|-----------------------|----------------|
|     |                                                                |       |          | Versión 1.0           |                |
|     | NOMINA DE AUTORIDADES                                          |       |          |                       |                |
|     | FORMULARIO                                                     | REMI  | тоѕ      |                       |                |
|     | Asociado*:                                                     | Numer | ro Fecha |                       |                |

Esta pantalla está compuesta por dos sectores, Formulario y Remito.

### 1.Sección Formulario:

El sector de formulario, permitirá cargar la nueva Nómina de autoridades, a partir de los asociados cargados previamente en el módulo Nómina de asociados.

| FORMULARIO                        |             |                            |           |
|-----------------------------------|-------------|----------------------------|-----------|
| Asociado*:                        |             |                            |           |
| Buscar por Cuit-Cuil-Cdi,Nombre o | Apellido    |                            | *         |
| Fecha de inicio de mandato*:      |             | Fecha de finalizacion de n | nandato*: |
| dd / mm / aaaa                    |             | dd / mm / aaaa             | Ë         |
| Número de Acta*:                  |             | Fecha de Acta*:            |           |
|                                   |             | dd / mm / aaaa             |           |
| Otro Cargo:  Tipo*:               | _           | Cargo*:                    |           |
| Consejo de Administración         | ~           | -Seleccione Por Favor-     | ~         |
|                                   | Agreg       | ar                         |           |
|                                   | Enviar Form | nulario                    |           |

Este formulario se encuentra formado por los campos:

Asociado: El asociado debe estar previamente cargado en la Nómina de asociados de la entidad. A tal efecto, utilice el buscador. Podrá buscar por CUIT,CUIL,CDI, nombre o apellido del asociado.

### Asociado\*:

| Buscar p | or Cuit-Cuil-Cdi,Nombre o Apellido |              |
|----------|------------------------------------|--------------|
| m        |                                    |              |
| 2        | 57,PATRICIA M,SALA                 | ^            |
| 27       | 53,MATILDE,MONTOYA DE MENENDEZ     |              |
| 27       | 18,NORA LIA,TRIMARCO               |              |
| 2        | 54,OLGA I,MARTINEZ NEGRIN          |              |
| 2        | 09,MARÍA T,MUSERO                  |              |
|          |                                    | $\checkmark$ |

Fecha de inicio de mandato: Se deberá ingresar la fecha de inicio de mandato.

Fecha de finalización de mandato: se deberá ingresar la fecha de finalización del mandato.

Número de Acta: se deberá ingresar el número de acta.

Fecha de Acta: se deberá ingresar la fecha del acta.

**Otro Cargo:** En caso de que el cargo no se encuentre en el combo de cargos se deberá tildar esta opción.

Descripción del Cargo: en caso de que tilde la opción de otro cargo deberá tipear el cargo.

**Tipo:** Debe seleccionar el tipo de cargo.

Cargo: debe seleccionar el cargo.

Una vez completado el formulario presionar el boton "AGREGAR".

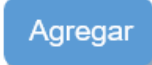

|                      |            | Agresar           |
|----------------------|------------|-------------------|
| Patricia K,FERNANDEZ | Presidente | <b>2</b> -        |
|                      |            |                   |
|                      |            |                   |
|                      |            |                   |
|                      |            | Enviar Formulario |

Deberán agregar todas las autoridades de la entidad. Una vez finalizado, presionar el botón "Enviar Formulario"

El sistema generará un remito.

### 2. Sección Remitos

En esta sección se listarán todos los remitos generados por la entidad y se podrá consultar haciendo click en cualquiera de ellos.

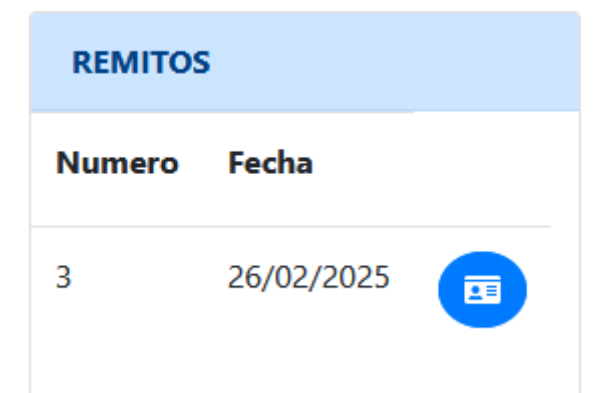

×

|   |             |         | Número Remito: 3        |                      | Fecha: 26/02/2025          |                 |
|---|-------------|---------|-------------------------|----------------------|----------------------------|-----------------|
|   |             |         | С                       |                      |                            |                 |
|   | CUIT-C      | UIL-CDI | Apellido y Nombre       | Fecha inicio mandato | fecha finalización mandato | Cargo           |
|   | 20          | 327     | PISANO, Bruno José      | 12/12/2020           | 12/12/2024                 | Presidente      |
|   | 20          | )18     | ECHECONEA, Juan Pablo   | 12/12/2020           | 12/12/2024                 | Tesorero        |
|   | 27          | '54     | MARTINEZ NEGRIN, Olga I | 12/12/2020           | 12/12/2024                 | Secretario      |
| _ | Sindicatura |         |                         |                      |                            |                 |
|   | CUIT-C      | UIL-CDI | Apellido y Nombre       | Fecha inicio mandato | fecha finalización mandato | Cargo           |
|   | 20          | 103     | ALESSANDRINI, Jorge G   | 12/12/2020           | 12/12/2024                 | Sindico Titular |

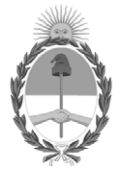

# República Argentina - Poder Ejecutivo Nacional AÑO DE LA RECONSTRUCCIÓN DE LA NACIÓN ARGENTINA

# Hoja Adicional de Firmas Anexo

Número:

Referencia: Anexo - Manual de Uso - Sistema Integrado de nomina de asociados y autoridades.

El documento fue importado por el sistema GEDO con un total de 21 pagina/s.